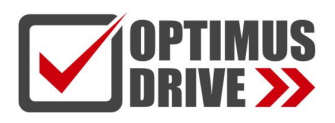

## Плата расширения EtherCAT ETO1

#### Руководство по эксплуатации

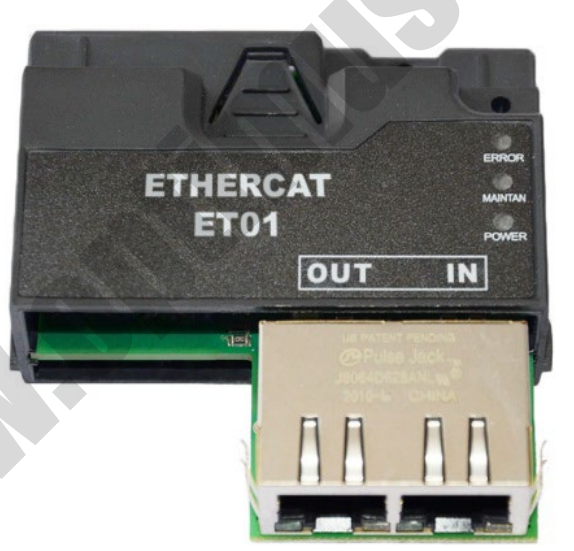

ред. 11/2023

## optimusdrive.ru

optimusdrive.ru +7 (495) 280-19-42

#### 1. Введение

Благодарим вас за использование преобразователя частоты нашей компании и за выбор платы расширения полевой шины EtherCAT нашей компании, именуемой в дальнейшем платой ET01. Пожалуйста, внимательно прочитайте данное Руководство перед применением.

ЕТ01 представляет собой плату адаптера полевой шины EtherCAT. Эта плата устанавливается на преобразователь частоты для повышения эффективности связи и облегчения реализации сетевых функций ПЧ, где преобразователь частоты действует как ведомый для получения команд управления от ПК или ПЛК верхнего уровня. ЕТ01 применима ко всему диапазону мощностей наших преобразователей частоты.

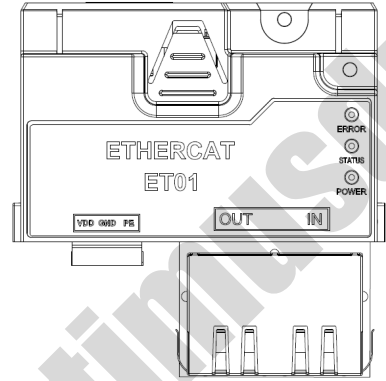

Функции и особенности:

- Скорость передачи данных по шине достигает 100 Мбит/с при коротком цикле связи.
- ET01 устанавливается непосредственно в слот плат расширения блока управления, что делает монтаж быстрым и удобным.

## 2. Установка платы EtherCAT ET01

Шаги по установке:

- Убедитесь, что в комплект поставки входят: плата EtherCAT ET01, съемная клемма \*1, винт \*1, Руководство по эксплуатации;
- Установите плату расширения как показано на рисунке ниже:
- Шаг 1: Продвиньте плату расширения по нижней направляющей к нижней части блока управления. Вставьте клеммы платы в соответствующие клеммы блока управления до упора, совместив два отверстия для винтов.
- Шаг 2: Как показано на рисунке, совместите винты с отверстиями для винтов и закрепите плату расширения на блоке управления.

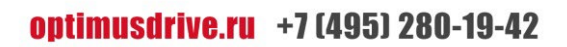

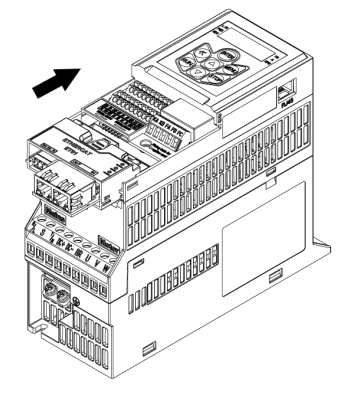

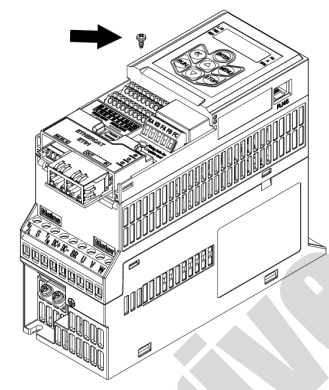

## 3. Выбор кабеля EtherCAT

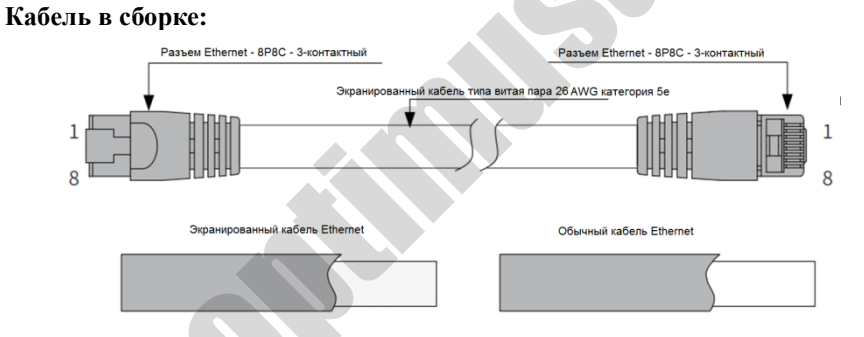

- Используйте экранированную витую пару категории 5е с литым металлическим экраном.
- Описание сигналов контактов:

| Контакт | Сигнал | Направление сигнала | Описание сигнала  |
|---------|--------|---------------------|-------------------|
| 1       | TD+    | Выход               | Передача данных+  |
| 2       | TD-    | Выход               | Передача данных - |
| 3       | RD+    | Вход                | Прием данных +    |
| 4       |        |                     | Не используется   |
| 5       |        |                     | Не используется   |
| 6       | RD-    | Вход                | Прием данных -    |
| 7       |        |                     | Не используется   |
| 8       | SHIELD |                     | Заземление экрана |

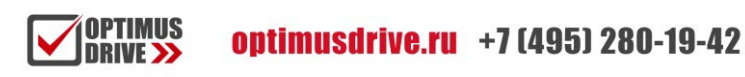

# 4. Светодиодные индикаторы и элементы интерфейса

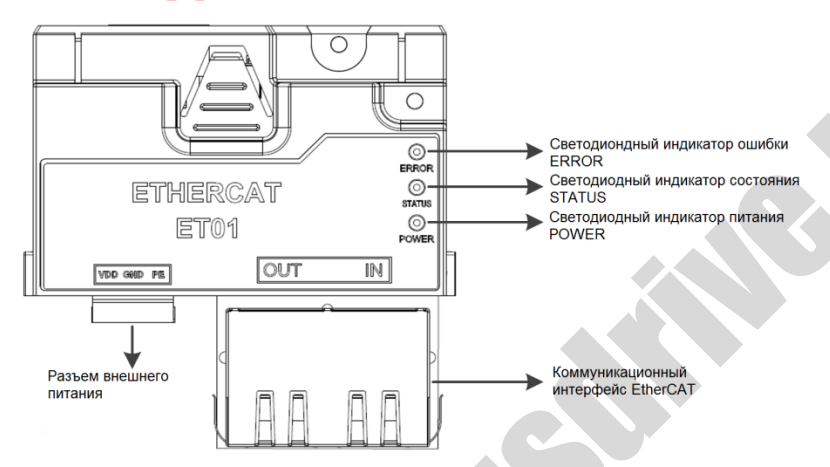

| Индикаторы                          | Цвет             | Описание                                                                                                    |  |  |
|-------------------------------------|------------------|----------------------------------------------------------------------------------------------------|--|--|
|                                     | Красный горит    | Сбой связи по шине EtherCAT                                                                                                    |  |  |
| ERROR                               | Красный мигает   | Сбой связи между платой ET01 и блоком управления                                                                                            |  |  |
|                                     | Красный не       | Плата ЕТ01 работает нормально                                                                                                    |  |  |
|                                     | горит            |                                                                                                    |  |  |
|                                     | Зеленый горит    | Связь по шине EtherCAT нормальная                                                                                                    |  |  |
| STATUS                              | Зеленый мигает   | Карта ЕТ01 находится в состоянии<br>Pro-OP                                                                                                  |  |  |
|                                     | Зеленый не горит | Сбой связи по шине EtherCAT                                                                                                    |  |  |
|                                     | Зеленый горит    | Питание платы нормальное                                                                                                    |  |  |
| POWER                               | Зеленый не       | Неисправность или отсутствие                                                                                                    |  |  |
|                                     | горит            | питания                                                                                                    |  |  |
| Интерфейс                           | Клемма / сигнал  | Описание                                                                                                    |  |  |
| Интерфейс                           | IN               | Входной порт EtherCAT                                                                                                    |  |  |
| связи<br>EtherCAT                   | OUT              | Выходной порт EtherCAT                                                                                                    |  |  |
| Разъем VDD<br>внешнего<br>источника |                  | Внешнее питание, 24±5 В.<br>Когда на ПЧ питание не подается, на<br>разъем можно подать питание, чтобы<br>плата ET01 не потеряла соединение. |  |  |
| питания                             | GND              | «0» цепи питания.                                                                                                    |  |  |
|                                     | PE               | Защитное заземление.                                                                                                    |  |  |

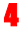

## 5. Описание связи по EtherCAT

#### 5.1 Параметры связи

| Пункт                   | Характеристики                           |  |  |
|-------------------------|------------------------------------------|--|--|
| Разъемы связи           | $RJ45 \times 2$                          |  |  |
| Физический уровень      | 100BASE-TX                               |  |  |
| Тип кабеля              | Экранированная витая пара категории 5е 🖉 |  |  |
| Топология               | Линейная топология                       |  |  |
| Протокол связи          | EtherCAT                                 |  |  |
| Descript outprovide and | Режим диспетчера синхронизации           |  |  |
| гежим синхронизации     | Режим свободной работы                   |  |  |
| Профиль устройства      | СоЕ: CANopen через EtherCAT              |  |  |
|                         | SDO: объект сервисных данных             |  |  |
| Объскты связи           | PDO: объект рабочих данных               |  |  |

#### 5.2 Функции платы ЕТ01:

| Пункт                         | Характеристики            |  |
|-------------------------------|---------------------------|--|
| Максимальное число PDO        | 2 (только входы и выходы) |  |
| Минимальное время отклика SDO | 10 мс                     |  |
| Минимальное время отклика PDO | 10 мс                     |  |
| Длина входов TxPDO            | 4~20 байтов               |  |
| Длина выходов RxPDO           | 4~20 байтов               |  |

#### 5.3 Аппарат состояний

Аппарат состояний EtherCAT используется для описания состояний и переходов между состояниями подчиненной системы. Запросы на изменение состояния обычно инициируются ведущим устройством, и на них отвечает ведомое устройство. Конкретный процесс перехода состояний показан на диаграмме ниже:

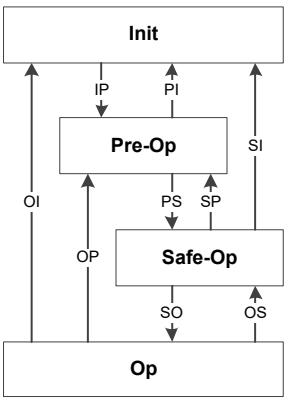

#### 5.4 Отображения PDO по умолчанию

Отображение PDO определяет отношение отображения между словарем объектов и объектами приложения PDO (данные процесса в реальном времени/параметры преобразователя). Индексы 0x1A10 и 0x1610 в словаре объектов хранят таблицы сопоставления для входов и выходов соответственно. В следующей таблице показано сопоставление PDO по умолчанию для платы ET01, также определенные в XML-файле платы ET01.

|          | Индекс | Размер | Наименование           | Параметр ПЧ |
|----------|--------|--------|------------------------|-------------|
| Входы    | 0x3385 | 2      | Слово состояния_Р9-01  | P9-01       |
| (0x1A10) | 0x338B | 2      | Выходная частота_Р9-07 | P9-07       |
| Выходы   | 0x2001 | 2      | Контрольное слово      | X           |
| (0x1610) | 0x2002 | 2      | Заданное значение      | 1           |
|          |        |        | частоты                |             |

ПК / ПЛК верхнего уровня может добавлять новые объекты приложения после сопоставления входов и выходов по умолчанию. К входам и выходам можно добавить до 8 объектов приложения, что позволяет использовать максимум 10 объектов приложения для каждого.

К входам можно добавлять только параметры ПЧ, доступные только для чтения, а к выходам можно добавлять и прочие параметры ПЧ.

| Определение контрольного слова |                                              |  |  |
|--------------------------------|----------------------------------------------|--|--|
| Бит                            | Описание                                     |  |  |
| Бит7~0 (управление             | 0x00: Нет функции (поддержка текущего        |  |  |
| пуском/остановкой и            | состояния)                                   |  |  |
| др.)                           | 0x01: Работа вперед                          |  |  |
|                                | 0х02: Работа назад                           |  |  |
|                                | 0х03: Јод вперед                             |  |  |
|                                | 0x04: Јод назад                              |  |  |
|                                | 0х05: Стоп                                   |  |  |
|                                | 0х06: Выбег                                  |  |  |
|                                | 0х07: Сброс                                  |  |  |
|                                | 0x08: Сброс команды (очистка всех команд     |  |  |
|                                | пуска и останова)                            |  |  |
| Бит11~8 (выбор                 | 0000В: Р0-30 (предустановленное значение 0)  |  |  |
| предустановленного             | 0001В: Р0-31 (предустановленное значение 1)  |  |  |
| значения)                      |                                              |  |  |
|                                | 1111В: РО-45 (предустановленное значение 15) |  |  |
| Бит13~12 (выбор                | 00В: Рампа 1                                 |  |  |
| времени изменения              | 01В: Рампа 2                                 |  |  |
| скорости по рампе)             | 10В: Рампа 3                                 |  |  |
|                                | 11В: Рампа 4                                 |  |  |

#### 5.5 Определение контрольного слова и слова состояния

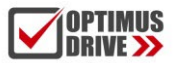

| Бит14                       | Зарезервирован                        |                               |                           |  |
|-----------------------------|---------------------------------------|-------------------------------|---------------------------|--|
| Бит15                       |                                       | 1В: Функции Бит8~13 включены  |                           |  |
|                             |                                       | 0В: Функции Бит8~13 отключены |                           |  |
| Определение                 | слова состо                           | ояния - P9-02.                |                           |  |
| Таблица соот                | ветствий сл                           | ов состояния                  |                           |  |
| Бит                         | 0                                     |                               | 1                         |  |
| Бит0                        | Нет готовн                            | юсти привода                  | Есть готовность привода   |  |
| Бит1                        | Нет готовн                            | юсти привода                  | Есть готовность привода   |  |
| Бит2                        | Останов п                             | о инерции                     | Работа                    |  |
| Бит3                        | Нет ошиби                             | СИ                            | Аварийное отключение      |  |
| Fum/                        | Нет ошибки                            |                               | Нет аварийного            |  |
| <b>D</b> И1 <del>4</del>    |                                       |                               | отключения                |  |
| Бит5                        | Зарезервирован                        |                               | Зарезервирован            |  |
| Бит6                        | Нет ошибки                            |                               | Аварийное отключение      |  |
| Бит7                        | Нет предупреждения                    |                               | Предупреждение            |  |
| Бит8 Нет работы<br>частотой |                                       | ы с выходной                  | Выходная частота достигла |  |
|                             |                                       |                               | заданную                  |  |
| Бит9                        | Локальный режим                       |                               | Удаленный режим           |  |
| Бит10                       | Частота вне диапазона (Р5-<br>02/-03) |                               | Частота в диапазоне       |  |
| Бино                        |                                       |                               |                           |  |
| Бит11                       | Остановлен                            |                               | В режиме «Пуск»           |  |
| Бит12                       | Движение вперед                       |                               | Движение назад            |  |
| Бит13                       | Напряжение в диапазоне                |                               | Напряжение вне диапазона  |  |
| Бит14                       | Зарезервирован                        |                               | Зарезервирован            |  |
| <b>Fur</b> 1 <b>5</b>       | Нет предупреждения о                  |                               | Предупреждение о          |  |
| БИПЭ                        | перегреве                             |                               | перегреве                 |  |

## 6. Конфигурация файла XML

Файл описания информации о ведомом устройстве EtherCAT (\*.XML) содержит информацию о связи и конфигурации для платы ET01. Пользователю необходимо импортировать этот файл в инструмент конфигурации ПК / ПЛК верхнего уровня, чтобы настроить устройство ET01. Свяжитесь с поставщиком, чтобы получить XML-файл, соответствующий ET01.

## 7. Словарь объектов

#### 7.1 Группа связи ОD 1000h

| Индекс | Тип объекта | Наименование     | Тип данных | Атрибут |
|--------|-------------|------------------|------------|---------|
| 1610h  | Запись      | Выходы (прием    | PDOMAPPING | RW      |
|        |             | отображения PDO) |            |         |
| 1A10h  | Запись      | Входы (отправка  | PDOMAPPING | RW      |
|        |             | отображения PDO) |            |         |

#### 7.2 Область объектов управления ПЧ ОD 2001h-2002h

2001h и 2002h – это область доступа к управлению ПЧ, где 2001h представляет собой управляющее слово, а 2002h – заданное значение. Определение управляющего слова можно найти в Разделе 5.4. Заданное значение указывается в единицах 0,1 Гц. Эти два объекта по умолчанию присутствуют в «Выходах».

#### 7.3 Область объектов параметров ПЧ ОD 3000h-5FFFh

Область от 3000h до 5FFFh предназначена для доступа к параметрам ПЧ. В этой области отображаются все параметры ПЧ. Первый доступный индекс – 3001h, соответствующий параметру ПЧ Р0-01. Связь между номерами параметров ПЧ и индексами прикладных объектов EtherCAT следующая: Индекс = 3000h + номер параметра ПЧ. Например, для параметра ПЧ Р9-08 соответствующий индекс объекта приложения = 3000h + 38Ch = 338Ch. В таблице ниже перечислены некоторые прикладные объекты для параметров ПЧ.

| Индекс | Тип<br>объекта | Наименование                           | Тип данных | Атрибут |
|--------|----------------|----------------------------------------|------------|---------|
| 3001h  | VAR            | Режим управления UNSIGNED16 RW P0-01   |            | RW      |
| 3002h  | VAR            | Принцип управления<br>двигателем P0-02 | UNSIGNED16 | RW      |
|        |                |                                        |            |         |
| 3812h  | VAR            | Время обнаружения                      | UNSIGNED16 | RW      |
|        | r              | выхода из спящего<br>режима Р20-66     |            |         |

Подробную информацию о параметрах ПЧ см. в Руководстве по эксплуатации ПЧ.

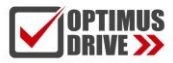

### 8. Неисправности и методы их устранения

| Тип | Ошибка | Состояние | Признаки      | Методы устранения        |
|-----|--------|-----------|---------------|--------------------------|
| 1   | D      | V         | неисправности | 1 17                     |
| 1   | ВКЛ    | А         | нарушение     | 1. Проверьте соединение  |
|     |        |           | связи по шине | между платой ЕТ01 и ПК   |
|     |        |           | EtherCAT      | / ПЛК верхнего уровня.   |
| 2   | Выкл   | Х         | Нарушение     | 1. Убедитесь, что плата  |
|     |        |           | связи между   | ЕТ01 правильно           |
|     |        |           | ЕТ01 и блоком | вставлена в блок         |
|     |        |           | управления ПЧ | управления.              |
|     |        |           |               | 2. Проверьте, не погнуты |
|     |        |           |               | ли контакты в блоке      |
|     |        |           |               | управления.              |
|     |        |           |               | 3. Замените плату        |
|     |        |           |               | расширения или           |
|     |        |           |               | обратитесь к             |
|     |        |           |               | поставщику.              |

#### Внимание!

В случае использования платы ET01 с контроллерами Omron моделей NX/NJ требуется установка фиксированного адреса из ПО Sysmac Studio с последующим перезапуском питания!